Managing Your Direct Deposit Information in Employee Self-Serve (ESS)

Beginning September 15th, 2023

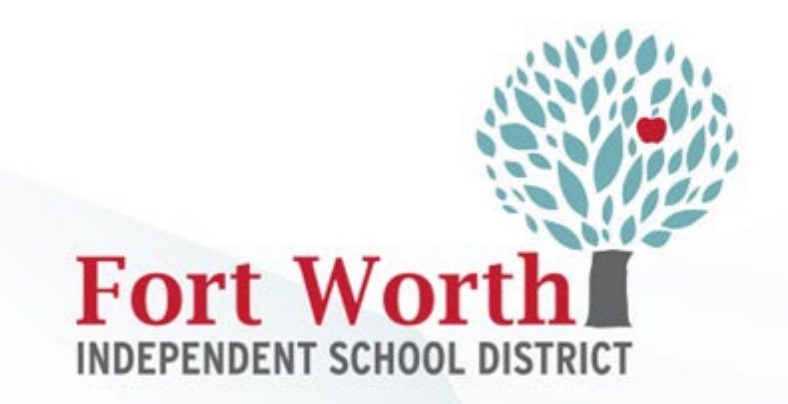

### **Logging Into ESS**

Log into the Employee Self-Serve Application. Link can be accessed from the employee page of the FWISD website.

Use first name dot last name. Do not include the @FWISD.ORG

| styler |             |
|--------|-------------|
|        | Login       |
| Home   | Username    |
|        | DIANE.STOUT |
|        | Password    |
|        |             |
|        |             |
|        | Log in      |
|        |             |

On the following screen enter the dual authentication code that was sent to your secondary email and submit.

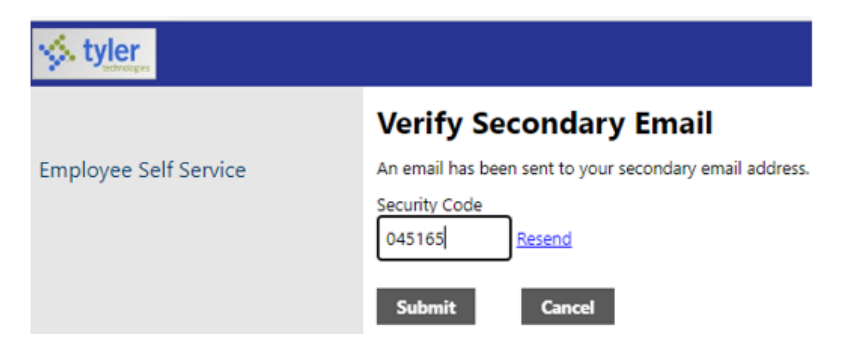

#### FORT WORTH INDEPENDENT SCHOOL DISTRICT

### **Navigating to Direct Deposit**

You will need your bank's name, routing number and your account number to start.

Select Pay/Tax Information option

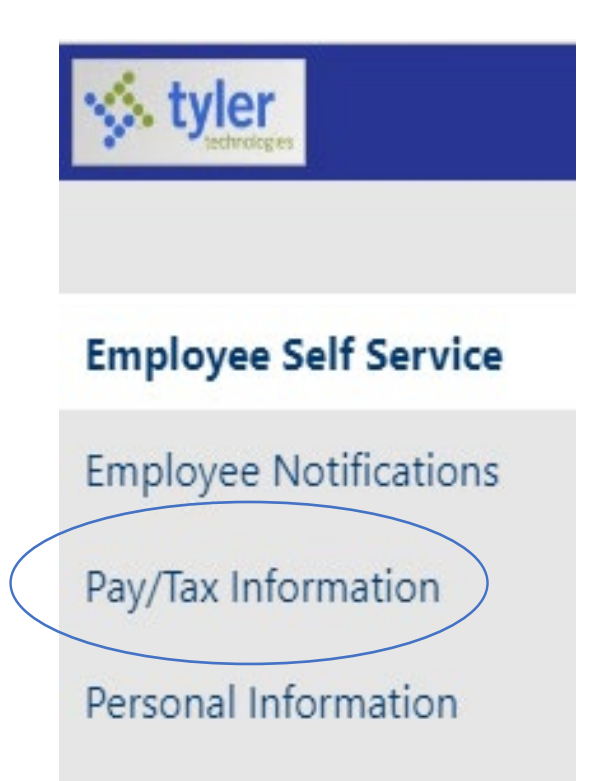

### **Navigating to Direct Deposit**

#### Select Direct Deposit

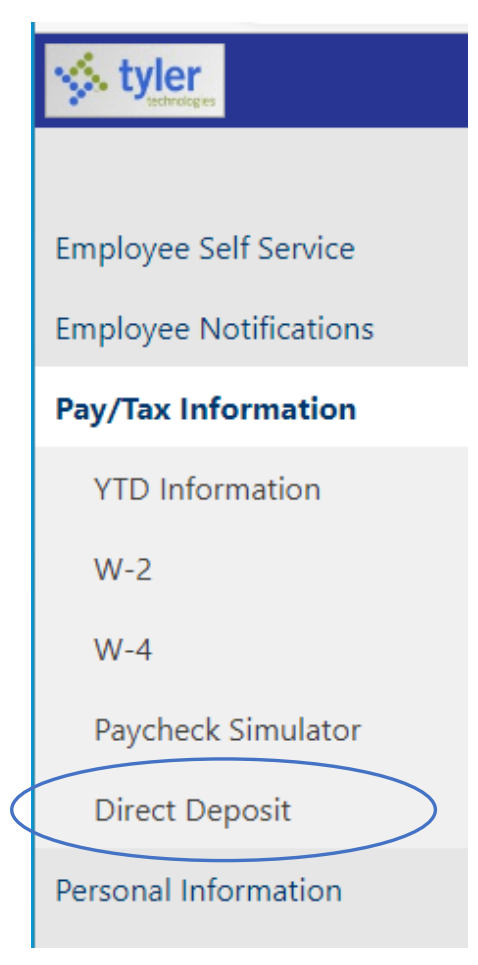

### **Editing existing accounts**

Existing direct deposit accounts are displayed upon logging in. You may edit or delete by selecting the appropriate button and updating the routing number, account number and account type. If the account is the **Primary**, you will **not** be able to specify an amount. Click Save.

#### **Direct Deposit Accounts**

The primary account is used for funds that are not d

Add an amount-based account

BANK OF AMERICA Bank

\*\*3456 Account number

Checking Account type

100%

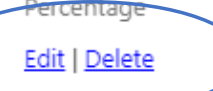

#### **Direct Deposit Accounts**

The primary account is used for funds that are not disbursed to s

| BANK OF AMERICA | Bank name or routing number |
|-----------------|-----------------------------|
| **3456          | 311981614 (EDUCATIONA       |
| Account number  | Account number              |
| Checking        | 000001                      |
| Account type    | Account type                |
| Percentage      | Savings 🗸                   |
| Edit   Delete   | Amount                      |
|                 | Save Cancel                 |

# Adding additional account (amount based)

Optional-Adding an additional account into which a specific dollar amount will be sent. Remaining balance of deposit will go to the primary account.

| styler<br>tyler        |                                                      |
|------------------------|------------------------------------------------------|
|                        | <b>Direct Deposit Accounts</b>                       |
| Employee Self Service  | The primary account is used for funds that are not c |
| Employee Notifications | Add an amount-based account<br>BANK OF AMERICA       |
| Pay/Tax Information    | Bank                                                 |
| YTD Information        | **3456<br>Account number                             |
| W-2                    | Checking<br>Account type                             |
| W-4                    | 100%<br>Percentage                                   |
| Paycheck Simulator     | Edit   Delete                                        |
| Direct Deposit         |                                                      |
| Personal Information   | Submit this account for approval                     |

## Adding additional account (cont.)

Add routing number and account number. Specify the dollar amount to be sent to this account and save.

#### **Direct Deposit Accounts**

The primary account is used for funds that are not disbursed to s

| BANK OF AMERICA<br>Bank | Bank name or routing numbe |
|-------------------------|----------------------------|
| **2456                  | 311981014 (EDUCATIONA      |
| Account number          | Account number             |
| Checking                | 000001                     |
| Account type            | Account type               |
| 100%                    | Savings 🗸                  |
| Percentage              | Amount                     |
| <u>Edit   Delete</u>    | 200.00                     |
|                         | Save Cancel                |
|                         |                            |

### **Submit for approval**

Select the check mark box and click "Submit these accounts for approval"

#### **Direct Deposit Accounts**

The primary account is used for funds that are not disbursed to secondar

Add an amount-based account

| BANK OF AMERICA<br>Bank  | EDUCATIONAL EMPLOYEES CREDIT UN<br>Bank |
|--------------------------|-----------------------------------------|
| **3456<br>Account number | **0001<br>Account number                |
| Checking<br>Account type | Savings<br>Account type                 |
| 100%<br>Percentage       | \$200.00<br>Amount                      |
| Edit   Delete            | Edit   Delete                           |
| ✓ Submit these accounts  | ; for approval                          |
|                          |                                         |

### Notification of submission

#### You will receive notification email that your direct deposit change request has been received.

|                                | Thu 1/5/2023 4:42 PM                                                                       |
|--------------------------------|--------------------------------------------------------------------------------------------|
| W                              | workflow@fwisd.org                                                                         |
| Ó                              | Your Direct Deposit Change Request                                                         |
| To 🛛 🛛 Stout, Di               | ane                                                                                        |
| This is an au<br>Hello Janice, | tomatic notification.                                                                      |
| You have cu                    | hmittad a direct deposit change request in Employee Self Service . Your request is pending |
| Tou nave su                    | onnitted a direct deposit change request in employee sen service. Your request is pending. |
| Thank You!                     |                                                                                            |

### Approval

Once your changes have been approved, you will no longer see this message.

#### **Direct Deposit Accounts**

🛕 This direct deposit configuration is awaiting approval. No changes can be made at this time.

### Adding a Primary Account (New Hires)

Adding an account for deposit.

| tyler                  |                                                                                                    |
|------------------------|----------------------------------------------------------------------------------------------------|
|                        | Direct Deposit Accounts                                                                                             |
| Employee Self Service  | The primary account is used for funds that are not disbursed to secondary percentage-based or amount-based accounts |
| Employee Notifications | Add a primary account                                                                                               |
| Pay/Tax Information    |                                                                                                    |

Enter routing number or search by bank name and select appropriate number.

| tyler                  |                                                                    |
|------------------------|--------------------------------------------------------------------|
|                        | Direct Deposit Accounts                                            |
| Employee Self Service  | The primary account is used for funds that are not                 |
| Employee Notifications | Bank name or routing number<br>Bank of America                     |
| Pay/Tax Information    | 540750108 (BANK OF AMERICA 194)                                    |
| YTD Information        | 113000023 (BANK OF AMERICA 210)<br>113000023 (BANK OF AMERICA 224) |
| W-2                    | 113000023 (BANK OF AMERICA 231)                                    |
|                        | 071000039 (BANK OF AMERICA 008)                                    |
| W-4                    | 111000012 (BANK OF AMERICA 012)                                    |
|                        | 081000032 (BANK OF AMERICA 015)                                    |
| Paycheck Simulator     | 101000035 (BANK OF AMERICA 033)                                    |
| Direct Deperit         | 540040106 (BANK OF AMERICA 031)                                    |
| Direct Deposit         | 011000138 (BANK OF AMERICA 052)                                    |

#### FORT WORTH INDEPENDENT SCHOOL DISTRICT

### Adding a Primary Account (continued)

Enter account number and select checking or savings and save.

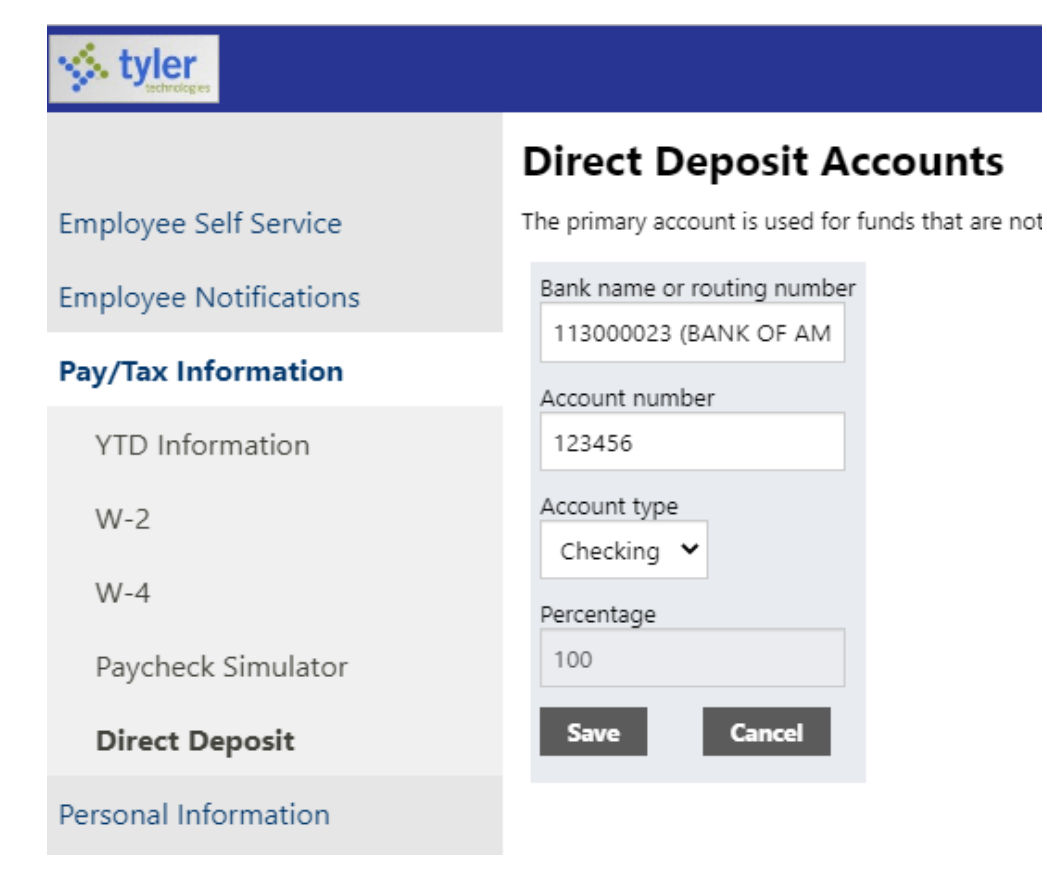

### Adding a Primary Account (continued)

Select the check mark box and click "Submit these accounts for approval"

| dd an amount-based ac |                |
|-----------------------|----------------|
| Bank                  | Bank           |
| **3456                | **0001         |
| Account number        | Account number |
| Checking              | Savings        |
| Account type          | Account type   |
| 100%                  | \$200.00       |
| Percentage            | Amount         |
| Edit   Delete         | Edit   Delete  |

### **Effective Dates of Changes**

Direct Deposit changes will be applied based on the effective dates in the published <u>payroll calendars</u>.

Contact Payroll for cut-off dates for the months of March, November, and December.

#### FORT WORTH INDEPENDENT SCHOOL DISTRICT

## Fort Worth INDEPENDENT SCHOOL DISTRICT WWW.fwisd.org

Follow us on Facebook and Twitter @FortWorthISD